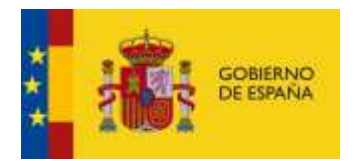

## Manual de Intalación de la extensión necesaria para firmar en el navegador Mozilla Firefox

1. Descargar el instalador (*FEEPDigSignatureWebEXtSetup*), disponible junto a este anexo, en una ruta en local del PC.

2. Ejecutar el instalador en modo administrador en la ruta donde se ha descargado.

Es necesario situarse sobre el ejecutable FEEDigSignatureWebExtSetup.exe y pulsar "Ejecutar en modo administrador".

|                               |   | 05/02/2018 17:36               | Archivo WinRAR Z | 29 KB     |  |
|-------------------------------|---|--------------------------------|------------------|-----------|--|
| 📉 FEEPDigSignatureWebExtSetur |   | 12/02/2010 11.51               | Anliención       | 66 560 VD |  |
|                               |   | Abrir                          | -                |           |  |
|                               | ٩ | Ejecutar como administrador    |                  |           |  |
|                               |   | Generar huella digital con Aut | oFirma           |           |  |
|                               |   | Firmar con AutoFirma           |                  |           |  |

3. Seguir las instrucciones del asistente de instalación.

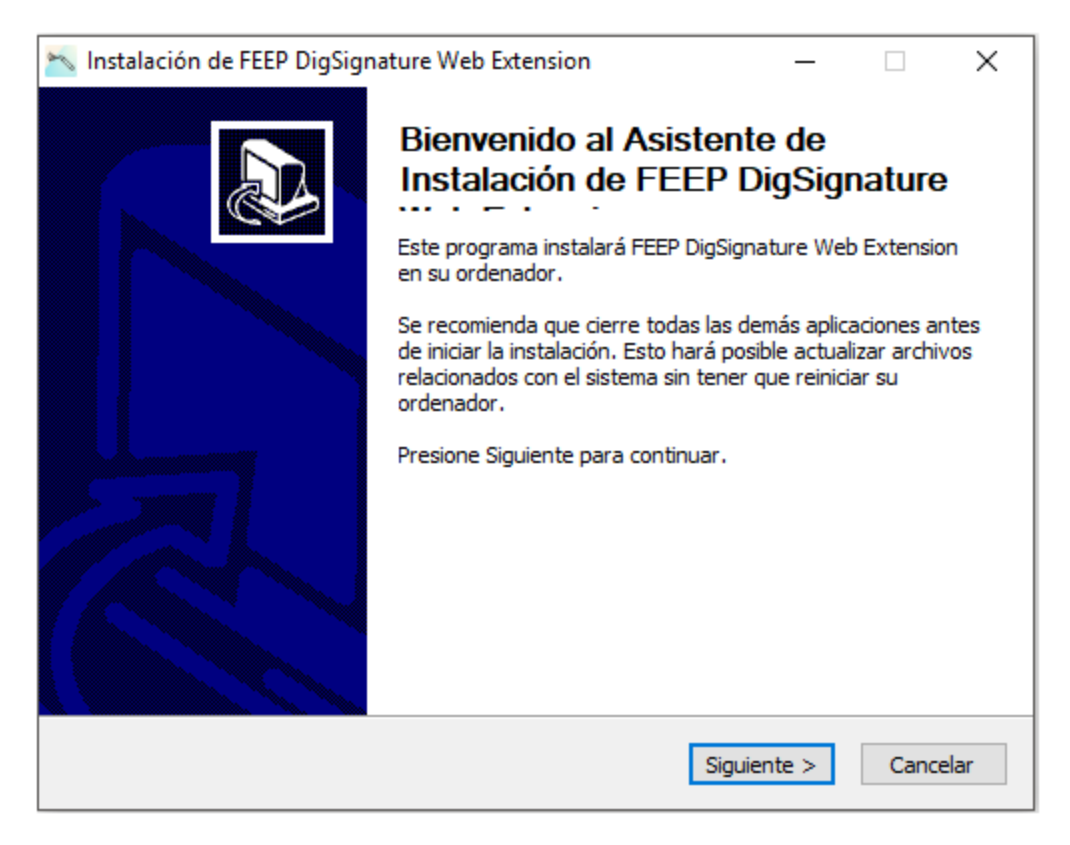

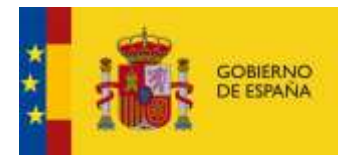

## Aceptar licencia:

| 📉 Instalación de FEEP DigSignature Web Extension 🦳 🗌 🗙                                                                                                    |
|----------------------------------------------------------------------------------------------------|
| Acuerdo de licencia                                                                                                    |
| Por favor revise los términos de la licencia antes de instalar FEEP DigSignature Web Extension.                                                                                                    |
| Presione Avanzar Página para ver el resto del acuerdo.                                                                                                    |
| <ul> <li>Los derechos de propiedad intelectual del Minsait by Indra, su diseño gráfico y         <ul> <li>los códigos de programa que contiene, son titularidad de Minsait by Indra a no             ser que se indique otra diferente.</li> <li>La reproducción, distribución, comercialización o transformación no autorizadas de             dichas obras constituye una infracción de los derechos de propiedad intelectual             de Minsait by Indra.</li> <li>Todos los signos y marcas distintivos de cualquier clase contenidos en el             FEEPDigSignatureWebExt están protegidos por la Ley. La utilización y copia no             autorizada de la información contenida en el FEEPDigSignatureWebExt, así como             los perjuicios ocasionados en los derechos de propiedad intelectual e industrial             de Minsait by Indra, podrán dar lugar al ejercicio de las acciones legales</li> </ul></li></ul> |
| Si acepta todos los términos del acuerdo, seleccione Acepto para continuar. Debe aceptar el<br>acuerdo para instalar FEEP DigSignature Web Extension.                                                                                                    |
| Nullsoft Install System v3.02.1                                                                                                    |
| < Atrás Acepto Cancelar                                                                                                    |

Seleccionar la ruta en la que se realiza la instalación:

| 📉 Instalación de FEEP DigSignature Web Extension  — 🗌                                                                                                    | ×      |
|----------------------------------------------------------------------------------------------------|--------|
| Elegir lugar de instalación<br>Elija el directorio para instalar FEEP DigSignature Web Extension.                                                                                                    | and    |
| El programa de instalación instalará FEEP DigSignature Web Extension en el siguiente<br>directorio. Para instalar en un directorio diferente, presione Examinar y seleccione otro<br>directorio. Presione Instalar para comenzar la instalación.                                                                                                    |        |
| Directorio de Destino C:\Program Files (x86)\FEEPDigSignatureWebExt Examinar                                                                                                    |        |
| Espacio requerido: 267.0 MB<br>Espacio disponible: 6.1 GB                                                                                                    |        |
| Nullsoft Install System v3,02,1<br><hr/> <hr/> <hr <="" td=""/> <td>icelar</td> | icelar |

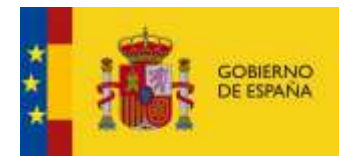

## Instalación Completada:

| 📉 Instalación de FEEP DigSignature Web Extension                         | - 🗆 X                |
|--------------------------------------------------------------------------|----------------------|
| Instalación Completada<br>La instalación se ha completado correctamente. | 6000                 |
| Completado                                                               |                      |
| Ver detalles                                                             |                      |
|                                                                          |                      |
|                                                                          |                      |
|                                                                          |                      |
| Nullsoft Install System v3.02.1                                          |                      |
| < Atrás                                                                  | Siguiente > Cancelar |

## Seleccionar Terminar:

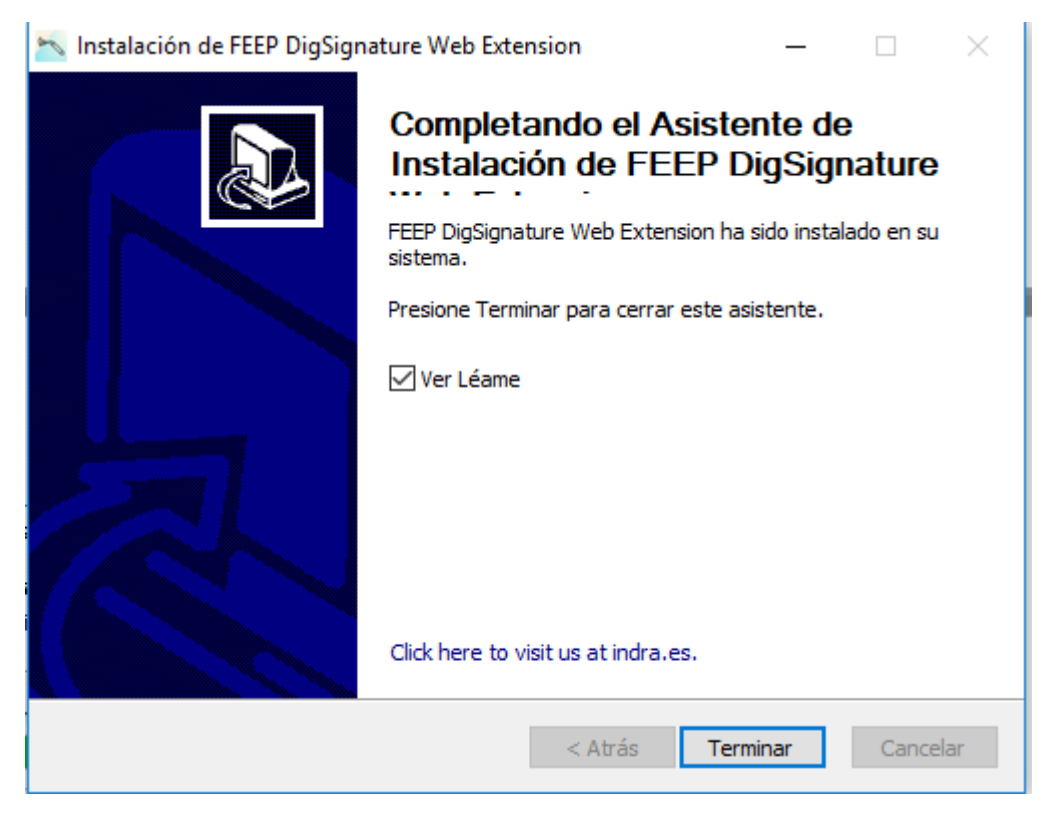

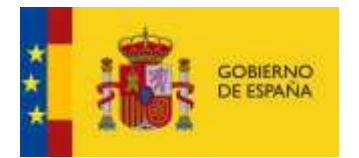

Inmediatamente después de finalizar la instalación se abrirá el navegador Firefox que nos redirigirá a la URL correspondiente para que nos descarguemos el componente de Web Extension. Pulse el botón Agregar a Firefox.

|                                                                                                    |                                 | 2<br>Usuartas                          | 2<br>Gaeinstaile                      | t estrellas      |
|----------------------------------------------------------------------------------------------------|---------------------------------|----------------------------------------|---------------------------------------|------------------|
| Minerait FFFD Dig Sign Wal                                                                                                | Tytoncion                       | 3 🕈 💼                                  |                                       |                  |
| MINSAIT FEEP DIgSign web Extension                                                                                        |                                 | 1                                      |                                       |                  |
| by Minsait - Cibersecurity                                                                                                |                                 |                                        |                                       |                  |
| Complemento intermediario entre una aplicación meh y una ap<br>para realizar firmas digitales.<br>Califica tu esperiencia | Otras extensiones populares     |                                        |                                       |                  |
| How are you enjoying Minualt FEEP DigSign Web Extension?                                                                  | New Tab Override (WebExtension) | Search by Image - Reverse Image Search |                                       | rse Image Search |
| inicia sessiri puca malaari että enternävi                                                                                | uBlock Origin                   | 2 fint                                 | ancer for YouTube™<br>XCIII visiariis | i i              |